### MUNI PED

### Jak oznámit své rozhodnutí nebo podat žádost elektronickou cestou

## 1. Nejprve využijte agendu Student – zde vyberte v horním menu záložku "Během studia"

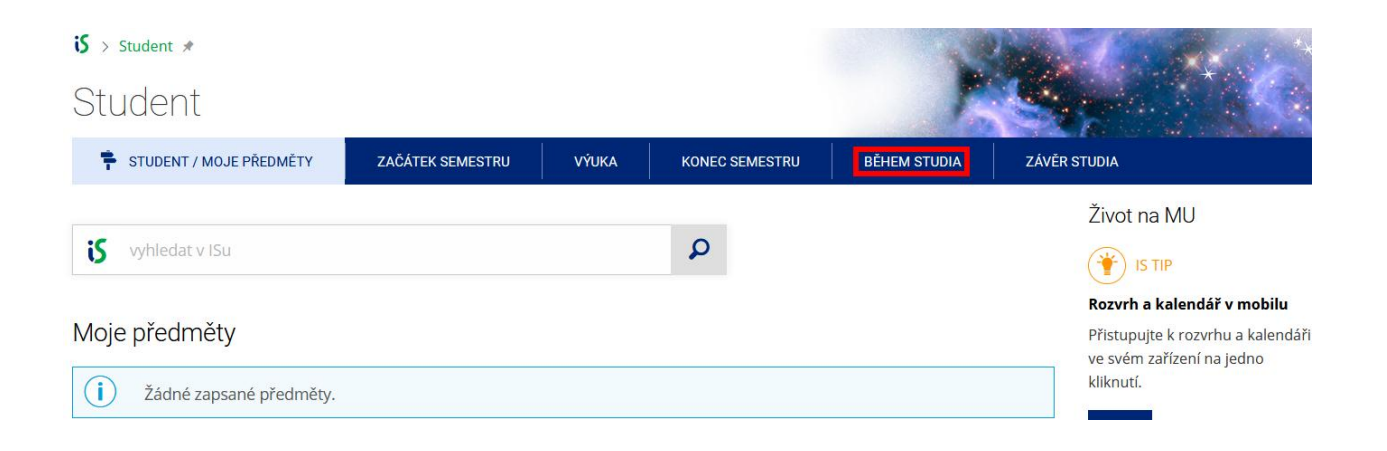

### 2. Poté zvolte třetí dlaždici s popiskem "Úřadovna"

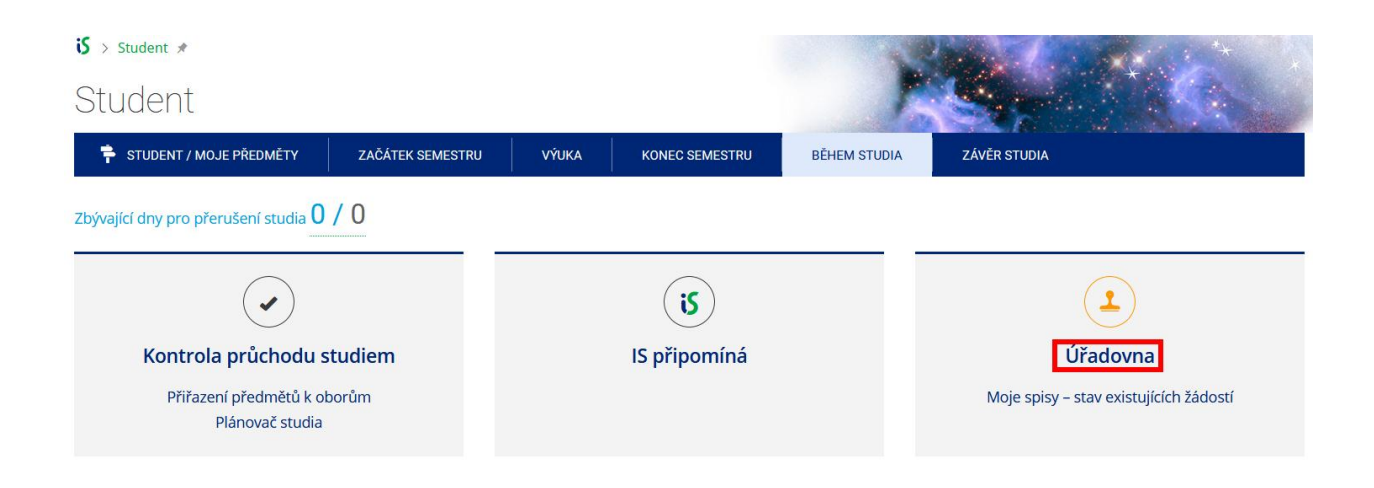

#### 3. V části Moje úřední agendy vyberte "Podání nové žádosti"

#### Moje úřední agendy

Aplikace pro studenty a ostatní žadatele (každá osoba v IS bez ohledu na aktivní vztah ke škole). Umožní nahlížet do elektronických spisů v rámci Úřadovny IS, které jsou vedeny na moji osobu.

- Podání nové žádosti
- Moje spisy stav existujících žádostí
- Nastavení doručování rozhodnutí

## 4. Poté z roletek vyberte Pedagogickou fakultu, Centrum celoživotního vzdělávání a nakonec dokument, který chcete využít

🔰 > Úřadovna > Úřadovna – zavedení úkonu 🖈

Úřadovna – zavedení úkonu Podání nové žádosti za moji osobu Agenda: Pedagogická fakulta Centrum celoživotního vzdělávání --- Vyberte --- PdF CCŽV: Oznámení o opětovném zápisu do programu po přerušení (CŽV) PdF CCŽV: Oznámení o ukončení účasti v programu (CŽV) PdF CCŽV: Žádost o přerušení programu CŽV (CŽV) PdF CCŽV: Žádost o třetí zápis předmětu (CŽV)

# 5. V návaznosti na vybraný dokument vyplňte údaje, které jsou zde vyžadovány

V případě <u>Oznámení o opětovném zápisu do programu po přerušení</u>, vyberte z roletky, kterého programu se opětovný zápis týká. Do oznámení vyplňte odůvodnění.

| <b>is</b> > Úřadovna > Úřa                    | adovna – zavedení úkonu 🖈                                                                                            |  |
|-----------------------------------------------|----------------------------------------------------------------------------------------------------|--|
| Úřadovna                                      | – zavedení úkonu                                                                                                    |  |
| Úřadovna   Vyřídit   💽                        | 🕑 Vyhledat: 🗾 💽 spis dokument   🕣 Založit: spis dokument: vlastní doručený                                           |  |
| Podani nove zad                               |                                                                                                    |  |
| Oznámení o opětovné<br>Agenda slouží k podává | é <b>m zápisu do programu po přerušení (CZV)</b><br>rání oznámení o opětovném zápisu do programu v CŽV po přerušení. |  |
| Atributy spisu                                |                                                                                                    |  |
| Studium žadatele: *<br>Zdůvodnění žádosti: *  | Vyberte v                                                                                                    |  |
| Uložit<br>Nezakládat novou žádos              | nst<br>položku                                                                                                    |  |

### V případě <u>Oznámení o ukončení účasti v programu</u>, vyberte z roletky, kterého programu se ukončení účasti týká. Do oznámení vyplňte odůvodnění.

| 😮 > Úřadovna > Úřadovna – zavedení úkonu 🖈                                                                                             | X |
|----------------------------------------------------------------------------------------------------|---|
| Úřadovna – zavedení úkonu                                                                                                    |   |
| Úřadovna   Vyřídit   💿 Vyhledat: 💿 spis dokument   🕀 Založit: spis dokument: vlastní doručený<br>Podání nové žádosti za moji osobu     |   |
| Oznámení o ukončení účasti v programu (CŽV)<br>Agenda slouží k podávání oznámení o ukončení účasti v programu CŽV na žádost účastníka. |   |
| Atributy spisu                                                                                                    |   |
| Studium: * Vyberte ~                                                                                                    |   |
| Zdůvodnění: *                                                                                                    |   |
| Uložit                                                                                                    |   |
| * – označuje povinnou položku                                                                                                    |   |

V případě <u>Žádosti o přerušení programu CŽV</u> je nutné vybrat z roletky program, kterého se žádost o přerušení týká, poté semestr, do jehož konce chcete přerušit. Účast v programu CŽV se přerušuje na celý rok (na 2 semestry), a to vždy do 31.8. nebo do 31.1. Účast v programu CŽV můžete přerušit až dvakrát po dobu vašeho aktuálního studia. Do žádosti musíte uvést odůvodnění. Zároveň můžete přiložit přílohu, která vaše odůvodnění podpoří.

| S > Úřadovna > Úřadovna - zavedení úkonu ≠<br>Úřadovna – zavedení úkonu |                                                                               |                                                                                           |                                       |                  |  |  |
|-------------------------------------------------------------------------|-------------------------------------------------------------------------------|-------------------------------------------------------------------------------------------|---------------------------------------|------------------|--|--|
|                                                                         |                                                                               |                                                                                           |                                       |                  |  |  |
| Úřadovna   Vyřídit   (                                                  | Vyhledat:                                                                     | 🕑 spis dokument   🕀                                                                       | ) Založit: spis dokument:             | vlastní doručený |  |  |
| Podání nové žá                                                          | dosti za moji                                                                 | osobu                                                                                     |                                       |                  |  |  |
| Žádost o přerušení p                                                    | orogramu CŽV (CŽ                                                              | (V)                                                                                       |                                       |                  |  |  |
| Agenda umožňuje úd                                                      | astníkům CŽV pod                                                              | dat žádost o přerušení.                                                                   |                                       |                  |  |  |
| Atributy spisu<br>Studium: * Vybe                                       | rte                                                                           |                                                                                           |                                       | ~                |  |  |
| Přerušení do: *<br>Zdůvodnění žádosti:                                  | Uveďte, do které<br>*<br>Zdůvodněte svou                                      | ho data chcete Vaši účast v<br>bo data chcete Vaši účast v<br>u žádost o přerušení studia | v CŽV přeušit (1 rok nebo<br>a.       | 2 roky).         |  |  |
| Příloha:                                                                | Soubor s dokumu<br>Procházet<br>Název / Věc:<br>Příloha<br>V případě, že je t | entem vyhledejte ve svém<br>Soubor nevybrán.<br>ro nutné, přiložte přílohu k              | počítači: 🚱<br>žádosti ve formátu.pdf | ]                |  |  |
| <b>Uložit</b><br>Nezakládat novou žád                                   | lost                                                                          |                                                                                           |                                       |                  |  |  |

\* – označuje povinnou položku

V případě <u>Žádosti o třetí zápis předmětu</u> je nutné vybrat z roletky program, kterého se žádost o třetí zápis předmětu týká, poté kód a název předmětu. Do žádosti musíte uvést odůvodnění. Zároveň můžete přiložit přílohu, která vaše odůvodnění podpoří.

| <b>is</b> > Úřadovna > Úřad     | ovna – zavedení úkonu 🖈                                                                                                    |  |  |  |  |
|---------------------------------|----------------------------------------------------------------------------------------------------|--|--|--|--|
| Úřadovna – zavedení úkonu       |                                                                                                    |  |  |  |  |
| Úřadovna   Vyřídit   💽 '        | /yhledat: 💿 spis dokument   🕀 Založit: spis dokument: vlastní doručený                                                                                      |  |  |  |  |
| Podání nové žádo                | sti za moji osobu                                                                                                    |  |  |  |  |
| Žádost o třetí zápis pře        | dmětu (CŽV)                                                                                                    |  |  |  |  |
| Agenda umožňuje účast           | níkům podat žádost o třetí zápis předmětu.                                                                                                    |  |  |  |  |
| Atributy spisu                  |                                                                                                    |  |  |  |  |
| Studium: * Vyberte              |                                                                                                    |  |  |  |  |
| Kód a název předmětu:           | *                                                                                                    |  |  |  |  |
| Zdůvodnění žádosti: *           | Uveďte kód a název předmětu.                                                                                                    |  |  |  |  |
|                                 |                                                                                                    |  |  |  |  |
| Příloha:                        | Zdůvodněte svou žádost o třetí zápis předmětu.<br>Soubor s dokumentem vyhledejte ve svém počítači:<br>Procházet Soubor nevybrán.<br>Název / Věc:<br>Příloha |  |  |  |  |
|                                 | V případě, že je to nutné, přiložte přílohu k žádosti ve formátu.pdf.                                                                                       |  |  |  |  |
| Uložit                          |                                                                                                    |  |  |  |  |
| Nezakládat novou žádost         |                                                                                                    |  |  |  |  |
| <i>* – označuje povinnou po</i> | ložku                                                                                                    |  |  |  |  |

### 6. Ve všech případech nezapomeňte kliknout na "Uložit".

7. Jakmile bude o vaší záležitosti rozhodnuto, obdržíte e-mail s proklikem do úřadovny, kde uvidíte rozhodnutí či usnesení s elektronickým podpisem proděkana PdF MU.

### IS MU Oznámení o doručení dokumentu prostřednictvím IS

#### Informační systém MU

komu: Petra 💌

Oznamujeme, že prostřednictvím Informačního systému MU Vám byl elektronicky doručen dokument týkající se Vaší osoby.

Dokument naleznete na adrese: https://is.muni.cz/auth/uradovna/nahled/792314/uzid/85642056

Seznam těchto dokumentů naleznete také v sekci Úřadovna -> Moje spisy.

Přejeme Vám hezký den.

-- Informační systém MU

Tento e-mail byl generován automaticky a nelze na něj odpovědět.

8. Na náhledu vidíte vlevo označené dva PDF soubory – v jednom se skrývá vaše žádost, ve druhém rozhodnutí proděkana k této žádosti/oznámení.

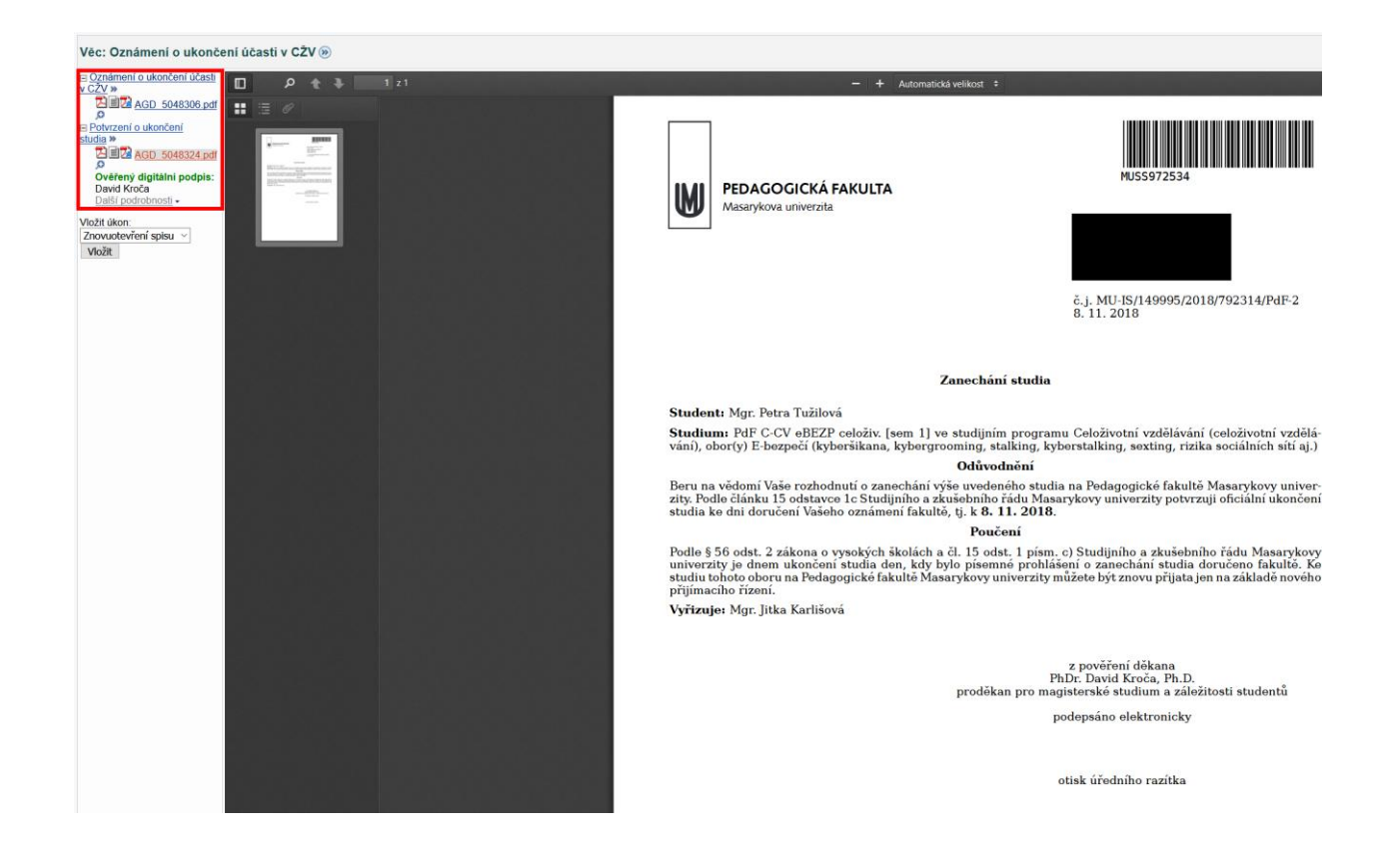

Dne 18. 1. 2019

Centrum celoživotního vzdělávání PdF MU